#### myCHU HealthStream: Add Resuscitation Credential to Profile (Admin)

# Contents

[Click to go to a specific section]

| Purpose                        | 1 |
|--------------------------------|---|
| Admin Login                    | 1 |
| Add Resuscitation Credentials  | 2 |
| Edit Resuscitation Credentials | 3 |
| Upload an image                | 3 |
| Update Credential Information  | 4 |

### Purpose

These directions are for manually entering resuscitation credential information into myCHU HealthStream when resuscitation has been completed outside of Catholic Health.

Students can enter their resuscitation credential information into their student profile. The student or the admin (with myCHU Administrator rights) can attach the document.

NOTE: If someone has successfully completed the American Red Cross Resuscitation course within myCHU, their credential expiration date will automatically be updated in HealthStream.

# Admin Login

#### Admin (with myCHU Administrator rights)

NOTE: Admins can enter resuscitation credential information for students and attach documents.

Login to Administrator account.

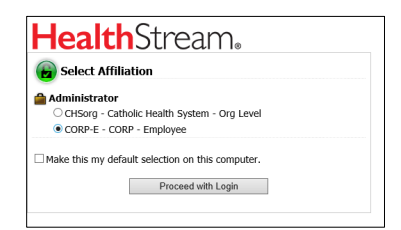

#### Search for the student.

| Admin Mana                             | Student Management<br>Manage Students |           |                                           |
|----------------------------------------|---------------------------------------|-----------|-------------------------------------------|
| People                                 | Courses                               | Education | Last:<br>User ID(s):                      |
| People<br>Student M<br><u>Manage S</u> | lanagement<br>Students                | -         | Satus:<br>* Active On Let<br>Seaton Cance |

| Student Management<br>Manage Students    |        |         | Q Adva |
|------------------------------------------|--------|---------|--------|
| Last:<br>User ID(s):                     | First: | Middle: |        |
| Status:<br>@Active Olnactive OOn Leave O | All    |         |        |
| Search Cancel                            |        |         |        |

# Add Resuscitation Credentials

Click Resuscitation Credentials under the student's name then click Add Resuscitation Credential.

| People Courses Education                       | Reports Tools Services My Profile |                                |
|------------------------------------------------|-----------------------------------|--------------------------------|
| Student Management<br>View Resuscitation Crede | entials                           | + Add Resuscitation Credential |
|                                                | None Provided                     |                                |

Enter the pertinent information in the Resuscitation Credential form.

Click Choose File and browse to upload a copy of the certification.

#### Select Verified box.

#### Click Save.

| Student Management<br>Add Resuscitation Creder                                                                                                    | ntial                                                                                                    |                                      | Keturn To Resuscitation Credentials | Q New Search | Return to Search Results |
|----------------------------------------------------------------------------------------------------|----------------------------------------------------------------------------------------------------|--------------------------------------|-------------------------------------|--------------|--------------------------|
| Ferris Bueller     Student Profile     Assignments     - To-Do Uix     - Transcript / Completed     - Checklist Progress     - Alerts     - Assignment Completion Rpt.     - Student Groups     - Job Functions     - Usenses     - Certifications     - Beducation Credentative     - Education     - Personal Address & Phone     - Documents | Resuscitation Credential Organization:* American Heart Association (AHA) Credential:* [BLS-Basic Life Support Country:* United States Credential Period: 2 Years System Managed:* Verso No Resuscitation Credential Number Super Sono Resuscitation Credential Number Super Sono Resuscitation Credential Number Super Sono Resuscitation Credential Number Credential Number Credential Inage: Choose File Addhesuscit_IStudent pdf Verified Date: 1/25/2023 | Requi ed Fields are marked with a *. |                                     |              |                          |
|                                                                                                    | Save Cancel                                                                                                    |                                      |                                     | Dele         | ete                      |

Resuscitation Credential saved successfully will display on top.

| Student Management<br>Edit Resuscitation Crede               | ntial                                        |            | View History            | Q New Search | Return to Search Results | Return To Resuscitation Credentials |
|--------------------------------------------------------------|----------------------------------------------|------------|-------------------------|--------------|--------------------------|-------------------------------------|
| Ferris Bueller                                               | Resuscitation Credential saved successfully. |            |                         |              |                          |                                     |
| - Assignments<br>- To-Do List                                | Resuscitation Credential                     | Required F | ields are marked with a | ŧ.           |                          |                                     |
| - Transcript / Completed                                     | Organization:*                               |            |                         |              |                          |                                     |
| Checklist Progress                                           | American Heart Association (AHA)             | ~          |                         |              |                          |                                     |
| - Alerts<br>- Assignment Completion Rpt.<br>- Student Groups | Credential:*<br>BLS - Basic Life Support     | ~          |                         |              |                          |                                     |
| - Job Functions                                              | Country:*                                    |            |                         |              |                          |                                     |
| Licenses                                                     | United States 👻                              |            |                         |              |                          |                                     |
| Certifications<br>Resuscitation Credentials                  | Credential Period:<br>2 Years                |            |                         |              |                          |                                     |
| Education     Personal Address & Phone     Documents         | System Managed: <b>∗</b><br>®Yes ○No         |            |                         |              |                          |                                     |
|                                                              | Resuscitation Credential Number              |            |                         |              |                          |                                     |

#### To view the credential, click Resuscitation Credentials under the student's name.

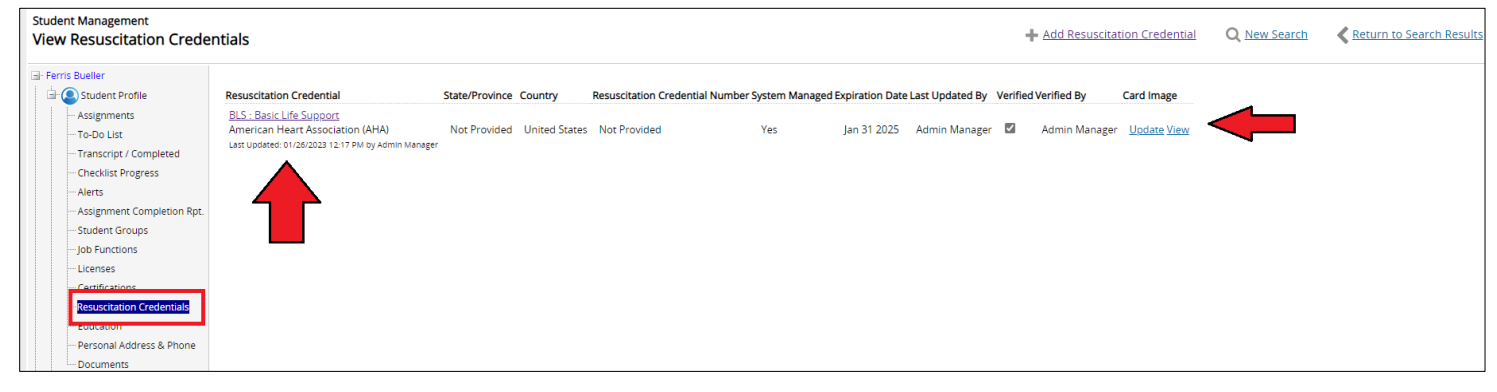

### Edit Resuscitation Credentials

Click Resuscitation Credentials under the student's name then click the credential listed under Resuscitation Credential or Upload (if an image was not previously attached).

| Student Management<br>View Resuscitation Creder                                                                                                    | ntials                                                                                                    |                            |                               |                  |                    |                 | 🕂 Add Resuscitat     | on Credential | Q New Search | Keturn to Search Result |
|----------------------------------------------------------------------------------------------------|----------------------------------------------------------------------------------------------------|----------------------------|-------------------------------|------------------|--------------------|-----------------|----------------------|---------------|--------------|-------------------------|
| - Ferris Bueller  - Student Profile                                                                                                    | Resuscitation Credential                                                                                         | State/Province Country     | Resuscitation Credential Numb | ber System Manag | ed Expiration Date | Last Updated By | Verified Verified By | Card Image    |              |                         |
| Asignments     To-Do List     Transcript / Completed     Checklist Progress     Alerts     Akerts     Akerts     Akerts     Lident Groups     Job Functions     Ucentes     Certifications     Education     Education     Education | BLS: Basic Life Support<br>American Hear Association (AHA)<br>List updated: 01/26/2023 12:31 PM 6y Admin Manager | Not Provided United States | Not Provided                  | Yes              | Jan 31 2025        | Admin Manager   | Admin Manager        | Upload        |              |                         |

# Upload an image

To upload an image, scroll down. Enter a comment.

Click Choose File. Browse for the file, verify it is attached, and click Save.

| Comments:                 | ٦ |
|---------------------------|---|
| BLS 2023 image added.     |   |
|                           |   |
|                           |   |
|                           |   |
|                           |   |
|                           |   |
| <i>li</i>                 |   |
| Credential Image:         |   |
| Choose File               |   |
| AddDocument PNG           |   |
|                           |   |
| Verified: 🗹 Admin Manager |   |
| Verified Date: 1/26/2023  |   |
|                           |   |
|                           |   |
|                           |   |
| Save Cancel               |   |
|                           |   |

If you have previously attached a credential image you will see the option to View the image or Update the certification information. Click if you want to view the image. Click Update to modify the information.

| Student Management<br>View Resuscitation Crede                                                                                                    | ntials                                                                                                    |                |               |                    |                             |                   |                 |          | Add Resuscitat | tion Credential    |
|----------------------------------------------------------------------------------------------------|----------------------------------------------------------------------------------------------------|----------------|---------------|--------------------|-----------------------------|-------------------|-----------------|----------|----------------|--------------------|
| Ferris Bueller                                                                                                    | Resuscitation Credential                                                                                           | State/Province | Country       | Resuscitation Cred | ential Number System Manage | d Expiration Date | Last Updated By | Verified | d Verified By  | Card Image         |
| Assignments     To-Do List     Transcript / Completed     Checklist Progress     Alerts     Assignment Completion Rpt.     Student Groups     Job Functions     Licenses     Certifications     Resuscitation Credentials     eutration     Personal Address & Phone     Documents | BLS : Basic Life Support<br>American Heart Association (ArA)<br>Lest Updated: 01/26/2023 10:17 AM by Admin Manager | Not Provided   | United States | Not Provided       | Yes                         | Jan 31 2025       | Admin Manager   | Y        | Admin Manager  | <u>Update View</u> |

### Update Credential Information

When updating information, verify that you are viewing the correct Resuscitation Credential.

Review the information for Organization, Credential, and Country.

Update the Issue and Expiration Date (do NOT select Overwrite Existing Expiration Date. This will erase previous history. NOT selecting this will still update the Expiration Date).

Enter in Comments. Choose File and browse to attach the file.

Select Verified box. Click Save.

Resuscitation Credential saved successfully will display on top.

IF you receive an error that you need to enter Comments, you will need to do that AND re-attach the file since it will have been removed.

| 🖶 Ferris Rueller             |                                                   |                                                                 |
|------------------------------|---------------------------------------------------|-----------------------------------------------------------------|
| . Student Profile            | Resuscitation Credential                          | Requi <mark>r</mark> ed Fields are marked with a <del>x</del> . |
| - Assignments                | Organization:*                                    |                                                                 |
| - To-Do List                 | American Heart Association (AHA)                  |                                                                 |
| Transcript / Completed       | Credential:*                                      |                                                                 |
| - Checklist Progress         | BLS - Basic Life Support                          |                                                                 |
| Alerts                       | Country:                                          |                                                                 |
| - Assignment Completion Rpt. | United States                                     |                                                                 |
| - Student Groups             |                                                   |                                                                 |
| Licenses                     | 2 Vears                                           |                                                                 |
| Certifications               | Custom Managed                                    |                                                                 |
| Resuscitation Credentials    | ® Yas ⊖ No                                        |                                                                 |
| Education                    | Resuscitation Cradential Number                   |                                                                 |
| Personal Address & Phone     |                                                   |                                                                 |
| - Documents                  |                                                   |                                                                 |
|                              | Issue Date:                                       |                                                                 |
|                              | 1/23/2023                                         |                                                                 |
|                              | Expiration Date:*                                 |                                                                 |
|                              | 1/31/2025 Overwrite Existing Expiration Date?     |                                                                 |
|                              | Checking this box will cause all existing history |                                                                 |
|                              | to be overwritten                                 |                                                                 |
|                              | Comments:                                         |                                                                 |
|                              |                                                   |                                                                 |
|                              |                                                   |                                                                 |
|                              |                                                   |                                                                 |
|                              |                                                   |                                                                 |
|                              |                                                   |                                                                 |
|                              |                                                   |                                                                 |
|                              | Chever File No file shares                        |                                                                 |
|                              | CHOOSE LINE INC HIE CHOSED                        |                                                                 |
|                              | Verified: 🖾 Admin Manager                         |                                                                 |
|                              | Verified Date: 1/26/2023                          |                                                                 |
|                              |                                                   |                                                                 |
|                              |                                                   |                                                                 |
|                              | Save Cancel                                       | Delete                                                          |
|                              |                                                   |                                                                 |

If an associate has an expired certification that is no longer needed for their job, you can click Delete to remove.

NOTE: This will remove all historical records of this certification. Use Delete sparingly and make sure you have downloaded/saved a copy of the certification for record-keeping purposes.